# Elektronisch bestellen in ENK

Gebruikershandeiding

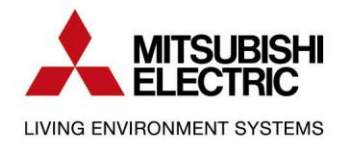

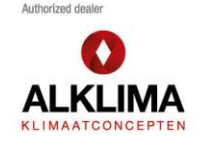

## Inhoud

| Inleiding | . 3 |
|-----------|-----|
| Instellen | . 4 |

## Inleiding

In dit document wordt beschreven hoe je elektronisch bestellen in kan stellen binnen ENK Software. Hiermee kun je direct vanuit jouw pakket bij Alklima bestellen.

Let op! Vanaf 28 februari 2024 is deze instructie pas geldig. Zorg er voor dat je de laatste versie van ENK Software geïnstalleerd hebt staan.

#### Instellen

Voordat je begint met het instellen van elektronisch bestellen, dien je een account aan te maken op <u>https://alklima.nl</u>. Heb je al een account? Check dan of het account in staat is om nettoprijzen te bekijken. Wanneer je een account hebt die aan deze eisen voldoet kun je verder met het instellen.

1. Ga binnen ENK Software naar:

**Programma** → **Instellingen** → **Bedrijfsgegevens** en vul hier jouw eigen gegevens in. Bij GLN gebruik je ook jouw eigen GLN nummer.

| ENK Software Pro                                                                              |                                          |                                                         |                            |           |
|-----------------------------------------------------------------------------------------------|------------------------------------------|---------------------------------------------------------|----------------------------|-----------|
| Programma Basisgegevens                                                                       | Fools Help                               |                                                         |                            |           |
| 🖾 Administratie Ctrl+Alt+A                                                                    |                                          |                                                         |                            |           |
| 🐒 Instellingen                                                                                | 2                                        |                                                         |                            |           |
| Startpagina Shift+Ctrl+S                                                                      |                                          |                                                         |                            |           |
| Backup maken                                                                                  |                                          |                                                         |                            |           |
| 🔋 Programma afsluiten                                                                         |                                          |                                                         |                            |           |
| Offertes                                                                                      |                                          |                                                         |                            |           |
|                                                                                               |                                          |                                                         |                            |           |
| Instellingen                                                                                  |                                          |                                                         |                            | × .       |
| In dit venster treft u alle programma<br>gewenste categorie selecteren waar<br>kunt wijzigen. | instellingen aan. I<br>na u aan de recht | J kunt in de lijst aan de l<br>erkant de betreffende in | inkerkant de<br>stellingen | ×.        |
| Categorie                                                                                     | Bedrijfsge                               | gevens                                                  |                            |           |
| Licentiegegevens<br>Bedrijfsgegevens                                                          | Bedrijfsnaam                             | ENKRegistratie                                          |                            |           |
| Algemeen                                                                                      | <u>A</u> dres                            |                                                         |                            |           |
| - Financieel                                                                                  | <u>P</u> ostcode                         | Plaats                                                  |                            |           |
|                                                                                               | <u>T</u> elefoon                         |                                                         |                            |           |
| Bestandslocaties                                                                              | <u>F</u> ax                              |                                                         |                            |           |
| > Officekoppelingen                                                                           | <u>E</u> -mail                           |                                                         |                            |           |
| > · Overige                                                                                   | <u>I</u> BAN                             |                                                         |                            | 4         |
| > · Artikelen                                                                                 | BIC <u>c</u> ode                         |                                                         |                            |           |
|                                                                                               | <u>B</u> edrijfsomschr.                  |                                                         |                            |           |
|                                                                                               | Mijn <u>G</u> LN                         | 8714253082462                                           |                            |           |
|                                                                                               | Kvk nummer                               |                                                         |                            |           |
|                                                                                               | Bt <u>w</u> nummer                       |                                                         |                            |           |
|                                                                                               |                                          |                                                         |                            |           |
|                                                                                               |                                          |                                                         |                            |           |
|                                                                                               |                                          |                                                         |                            |           |
|                                                                                               |                                          |                                                         |                            | Afsluiten |

 Nu dat de bedrijfsgegevens kloppen kun je Alklima als leverancier instellen. Ga via het menu naar Basisgegevens → Leveranciers en maak hier Alklima aan. Het is belangrijk dat je hier ook ons GLN: 8714253082462 invoert.

| 🖧 ENK Software Pro     |                         |                                                                                       |
|------------------------|-------------------------|---------------------------------------------------------------------------------------|
| Programma Bewerken Act | ties Basisgegevens Too  | vis Help                                                                              |
| Onderdelen <           | Leveranciersgegeven     | ens - Lijst 🥩 Leveranciersgegevens - Aklima                                           |
| Begroting 🛠 📥          | Leveranciersgegev       | vens - Aklima                                                                         |
| Calculation            |                         | I 🗸 🔺 🕨 🖌 🔞 🕖 🖉 🥖 📙 Lijstweergave 🛃 🖺 <u>B</u> eeldindeling 🔽 🔚                       |
|                        | Algemeen Financieel A   | Artikelbeheer Bestellen Leverander/Gebruikers Leverander/Adressen Berichten profielen |
| Offertes               | Leverancierscode        | Aklima                                                                                |
|                        | Kortecode               | AK                                                                                    |
| Werkadm.               | Naam                    | Aklima                                                                                |
| Works                  | Status                  | Actief ~                                                                              |
| werken                 | Contactpersoon          |                                                                                       |
| Bestellingen           | Adres                   | Van Henneartweg 29                                                                    |
| Weekstaten             | Postcode                | 2952CA                                                                                |
| Weekstaten             | Plaats                  | ALBLASSERDAM                                                                          |
| Inkoop facturen        | Landcode                |                                                                                       |
|                        | Telefoonnr              | 078-6150000                                                                           |
|                        | Faxnr                   |                                                                                       |
| Facturen               | Email                   | info@alklima.nl                                                                       |
| Tekstdocumenten        | Website                 | alkima.nl                                                                             |
|                        | Voorkeur                |                                                                                       |
|                        | GLN                     | 8714253082462                                                                         |
| Stamgegev 🛠            | Crediteurennr           |                                                                                       |
| Relaties               | Is verzamel leverancier | ✓                                                                                     |

3. Nu dat het tabblad **Algemeen** is ingevuld met de gegevens ga je bij Alklima naar het kopje **Bestellen**. Hier vul je de volgende gegevens in:

#### Bestel berichttype: Sales005 (XML) MessagingService Relatienr: Accountcode account Alklima.nl Messagingservice UserId: E-mailadres account Alklima.nl Messagingservice Password: Wachtwoord account Alklima.nl

| Leveranciersgegeven        | everanciersgegevens - Aklima |                        |                      |                      |  |
|----------------------------|------------------------------|------------------------|----------------------|----------------------|--|
| 🗋 📄 🖌 🗱 🗙 🖬 🖬              | - • • • 🔞                    | 🥩 🛷 🖉 🎝 Li             | jstweergave 📑 📑      | Beeldindeling        |  |
| Algemeen Financieel Artike | elbeheer Bestellen           | Leverancier/Gebruikers | Leverancier/Adressen | Berichten profielen  |  |
| Inlogcode ICM              |                              | ]                      |                      |                      |  |
| Uw debiteurnr              |                              |                        |                      |                      |  |
| Bestel berichttype         | Sales005 (XML)               | $\sim$                 |                      |                      |  |
| BestelUrl ICM              |                              |                        |                      |                      |  |
| BestelUrl ICK              |                              |                        |                      |                      |  |
| Na export naar site        |                              |                        |                      |                      |  |
| Per Email                  |                              |                        |                      | ×                    |  |
| FTP Adres                  |                              |                        |                      |                      |  |
| Verzendcommando            |                              |                        |                      |                      |  |
| Klad verzendcom.           |                              |                        |                      |                      |  |
| ICM Map                    |                              |                        |                      | $\overline{\cdots}$  |  |
| ICK Map                    |                              |                        |                      |                      |  |
| MessagingService Relatienr | 212718                       |                        |                      |                      |  |
| Bestelling van ICB         | Nee ~                        | ]                      |                      |                      |  |
| Bestel ontv. na ink.fact   | ~ ~                          | ]                      |                      |                      |  |
| Uw debiteur gegevens       |                              | X                      |                      |                      |  |
| Uw debiteurnr              | Messagingservice U           | lserId                 | Messa                | gingservice Password |  |
| 212718                     | Test@alklima.nl              |                        | *****                | *******              |  |

5

 Na het invullen van de gegevens op het Bestellen tabblad kun je de gebruiker aanmaken voor het elektronisch bestellen op het tabblad Leveranciers/Gebruikers. Zie onderstaande gegevens:

Debiteurnr: Accountcode account Alklima.nl Loginnaam: E-mailadres account Alklima.nl Wachtwoord: Wachtwoord account Alklima.nl Soort Login: Messagingservice

| 🥪 Leveranciersgegevens - Lijst 🥪 Leveranciersgegevens - Aklima    |                       |              |  |  |  |
|-------------------------------------------------------------------|-----------------------|--------------|--|--|--|
| Leveranciersgegevens - Aklima                                     |                       |              |  |  |  |
| Leverancier/Gebruikers - 2                                        |                       |              |  |  |  |
| 🗋 🍺 🛷 💥 🗙 🛛 🖬 🔹 🕨 ы 🚳 🧬 🖉 🖉 Lijstweergave 📑 🖺 Beeldindeling 🛛 🖓 🔚 |                       |              |  |  |  |
| Leverancier                                                       | Aklima                | ··· Aklima   |  |  |  |
| Gebruiker                                                         |                       |              |  |  |  |
| Debiteurnr                                                        | 212718                |              |  |  |  |
| Loginnaam                                                         | kikkerkoel@alklima.nl |              |  |  |  |
| Wachtwoord                                                        | *********             |              |  |  |  |
| Inlog URL                                                         |                       |              |  |  |  |
| Soort Login                                                       | Messagingservice      | $\checkmark$ |  |  |  |
|                                                                   |                       |              |  |  |  |

Nu is het elektronisch bestellen ingesteld. Werkt het nog niet? Neem dan contact op met de helpdesk van ENK software via <u>helpdesk@enk.nl</u> of door te bellen naar 0251 318 548